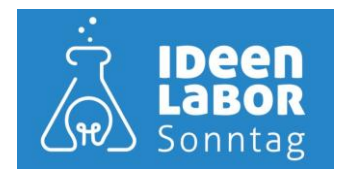

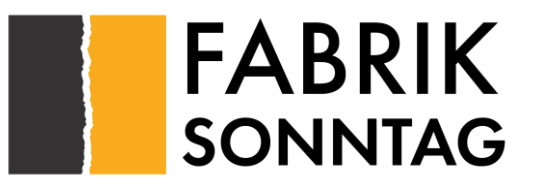

## Kurzanleitung

#### Inhalt

| Allgemein                                           | 2 |
|-----------------------------------------------------|---|
| Variante 1 mit APP                                  | 2 |
| Variante 2 ohne App, nur vom PC oder MAC mit Client | 7 |

### Allgemein

Ihr wurdet von uns als User in MyQ Roger angelegt und habt eine E-Mail (MyQ Roger account email activation) erhalten:

Euer Benutzernamen lautet in der Regel wie eure E-Mailadresse bis zum "@". Normalerweise müsst Ihr bei der ersten Anmeldung ein neues Password vergeben.

### Variante 1 mit APP

1. Bitte installiert die App "*MyQ Roger*" auf Eurem Smartphone

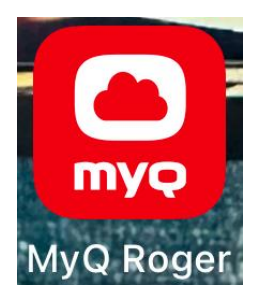

2. Hier meldet Ihr Euch bitte folgendermaßen an

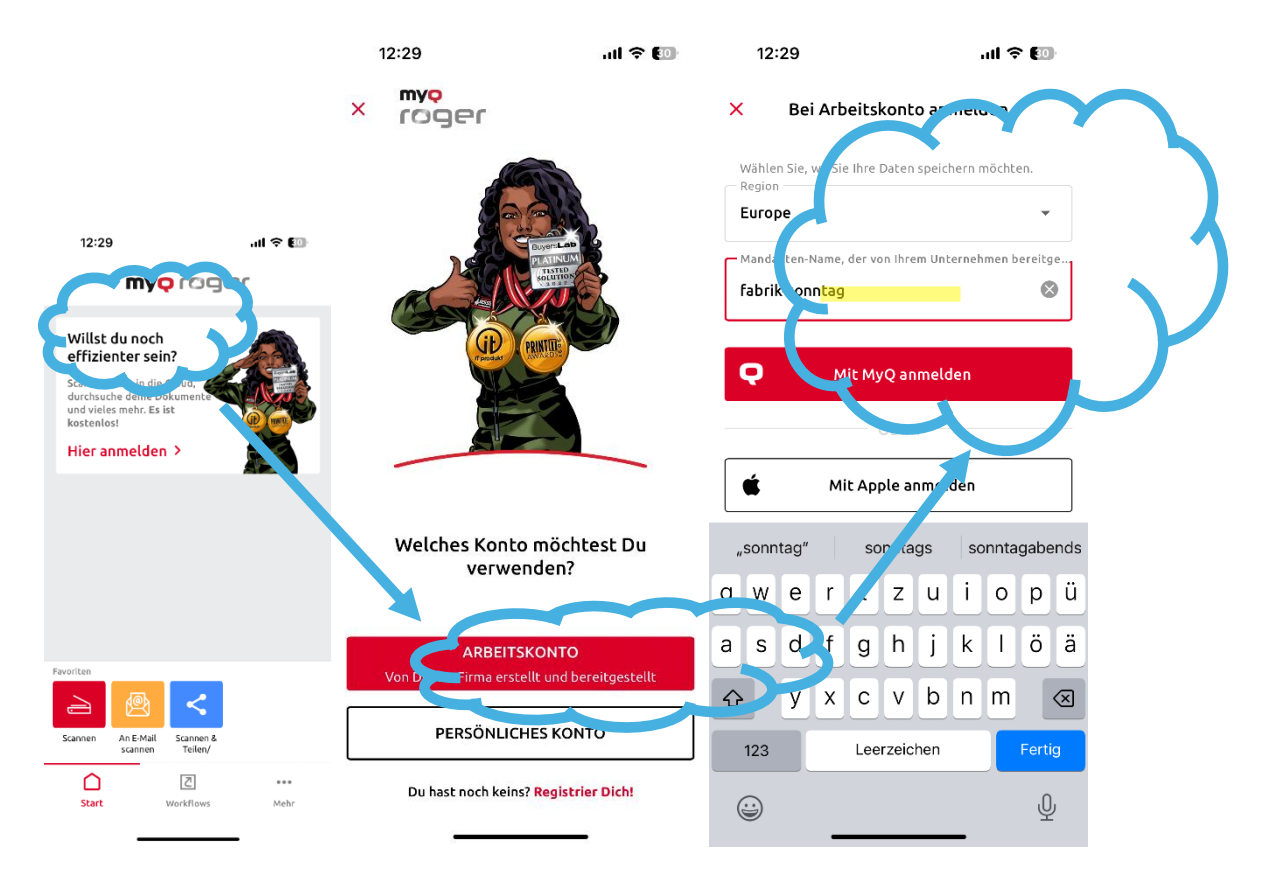

|                               | 🗢 😰 |  |  |
|-------------------------------|-----|--|--|
| Sei Arbeitskonto anmelo       | len |  |  |
| Benutzername / E-Mail-Adresse |     |  |  |
| Kennwort<br>Euer Kennwort     | 0   |  |  |

## Kennwort vergessen?

HIER ANMELDEN

3. Dann erscheint folgender Startbildschirm. Über "Mehr" (drei Punkte) könnt Ihr in Eurem Profil evtl. vorhandene Cloud-Dienste (OneDrive oder GoogleDrive) verknüpfen. So könnt Ihr z.B. direkt in Eure Cloud scannen oder auch hier abgelegte Dokumente direkt über die App ausdrucken.

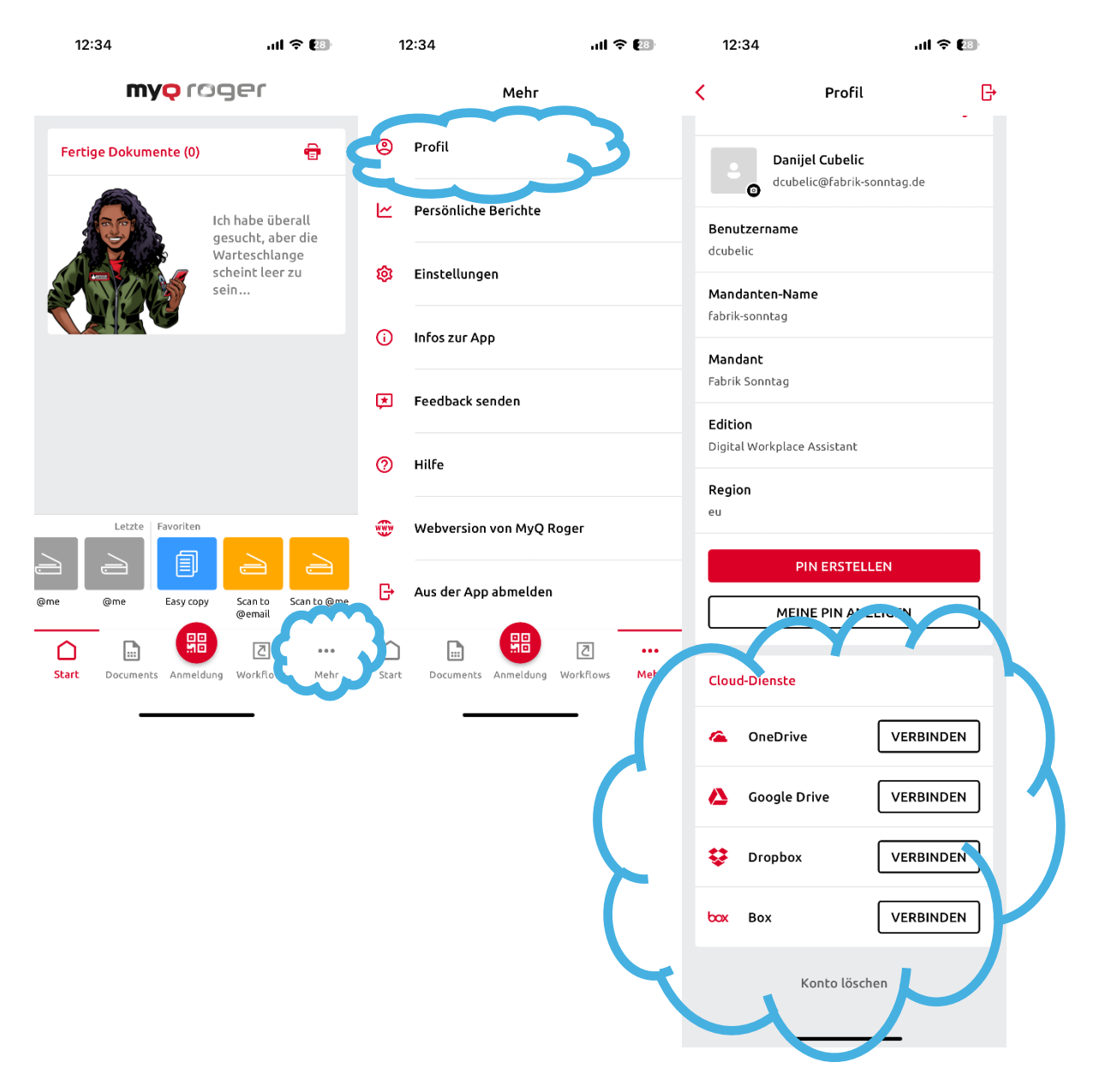

4. Über den Button "Anmeldung" könnt Ihr den QR-Code am Kopierer scannen und Euch so am Kopierer anmelden.

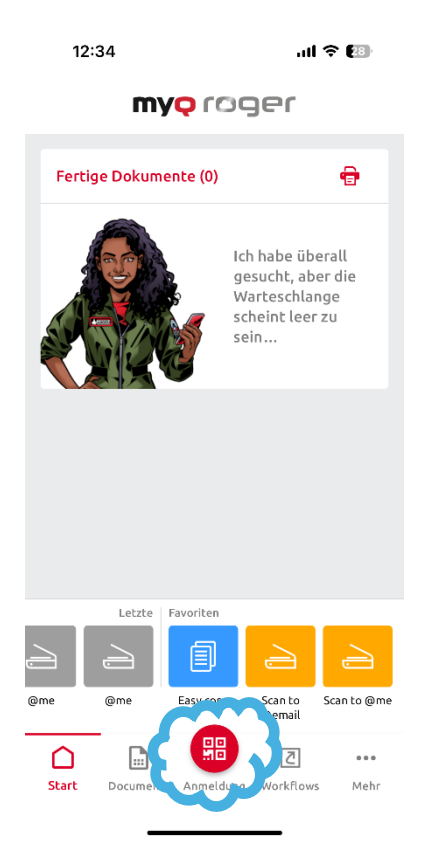

- 5. Um direkt von Eurem PC oder MAC zu drucken, müsst Ihr einen Client installieren. Aufgrund der Dateigröße stellen wir diesen auf unserer Homepage zum Download zur Verfügung (<u>https://ideenlabor-sonntag.de/faqs/</u> → "Fragen zum Coworking" → "Kann ich einfach drucken/scannen"):
  - a. MyQ Roger Client Mac 2.1(Bundled Drivers)\_1\_eu.pkg https://ideenlabor-sonntag.de/wp-content/uploads/2025/03/MyQ-Roger-Client-Mac-2.1Bundled-Drivers\_1\_eu.zip
  - b. MyQ Roger Client Win 2.1 Europe.msi https://ideenlabor-sonntag.de/wp-content/uploads/2025/03/MyQ-Roger-Client-Win-2.1-Europe.zip
- 6. Nach der Installation den Client starten und mit Euren MyQ Roger Daten anmelden:

am PC in der Taskleiste unten rechts (oder wo auch immer Du deine Taskleiste angeordnet hast) auf "ausgeblendete Symbole einblenden" klicken.

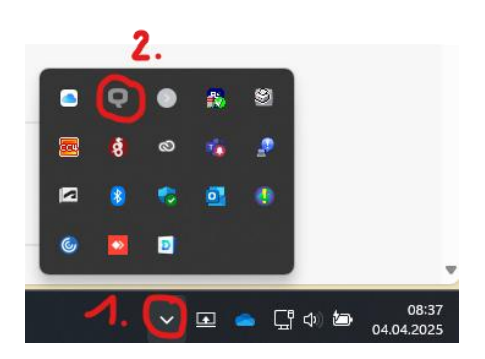

Dann über "Sign in with MyQ" mit deinen Benutzerdaten anmelden oder mit der App den Weg über "Sign in with QR code" gehen.

| myo roger                                 | Tenant: Fabrik Sonntag |   | User: {FullName}       | (? |
|-------------------------------------------|------------------------|---|------------------------|----|
|                                           |                        |   |                        |    |
|                                           |                        | Q | Sign in with MyQ       |    |
|                                           | 3                      |   | Sign in with QR code   |    |
| <b>O</b>                                  |                        | G | Sign in with Google    |    |
|                                           |                        |   | Sign in with Microsoft |    |
|                                           |                        |   |                        |    |
| (C) 2025, MyQ spol. s r.o., Privacy polic | x                      |   |                        |    |

Nach der Anmeldung kannst Du das Fenster über das "x" oben rechts schließen. Nun solltest Du den Drucker "MyQ-Roger-MRC" in deinem Druckermenü auswählen können.

### Variante 2 ohne App, nur vom PC oder MAC mit Client

Falls Ihr die App nicht installieren wollt, könnt Ihr euch den MyQ-Roger Client von der Webseite des Ideenlabor herunterladen:

Mac-Client: <u>https://ideenlabor-sonntag.de/wp-content/uploads/2025/03/MyQ-Roger-Client-Mac-2.1Bundled-Drivers\_1\_eu.zip</u>

Windows-Client: https://ideenlabor-sonntag.de/wp-content/uploads/2025/03/MyQ-Roger-Client-Win-2.1-Europe.zip

Nachdem ihr den Client installiert habt, werdet Ihr aufgefordert euch anzumelden.

1. Anmelden bei MyQ-Roger:

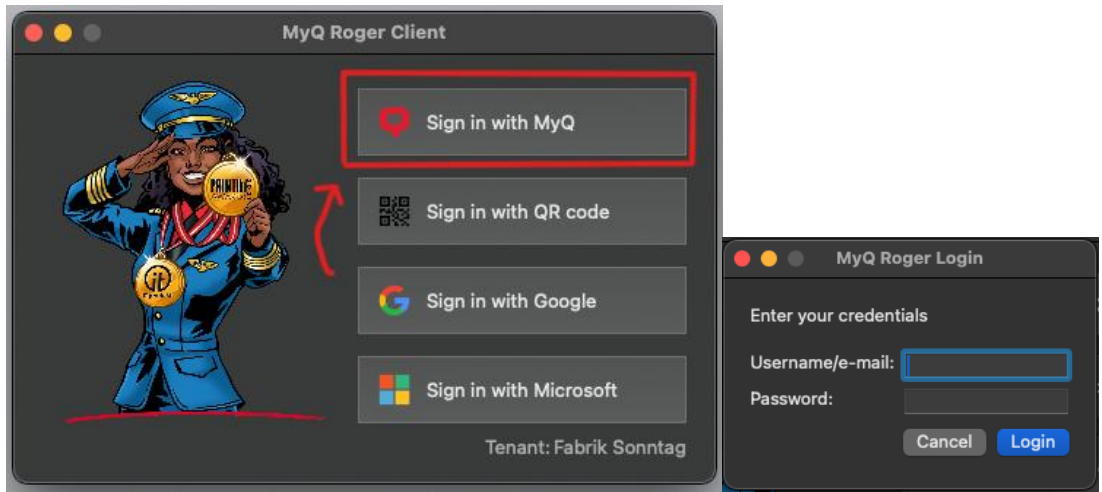

2. Danach könnt ihr in der Statusleiste beim Mac auf das "Q" Symbol drücken, und solltet diese Angaben sehen (Natürlich passend auf eure Daten)

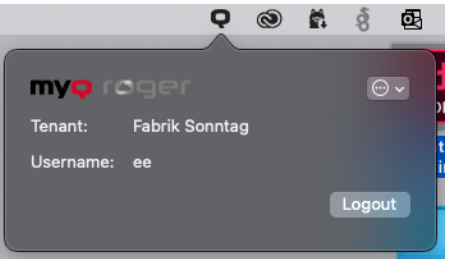

3. Wenn Ihr jetzt Drucken möchtet, einfach ein Dokument öffnen und die Schaltfläche Drucken öffnen und als Drucker MyQ Roger auswählen. Nach dem der Druckauftrag gestartet wurde sollte nach kurzer Zeit eine Meldung erscheinen, dass der Druckauftrag

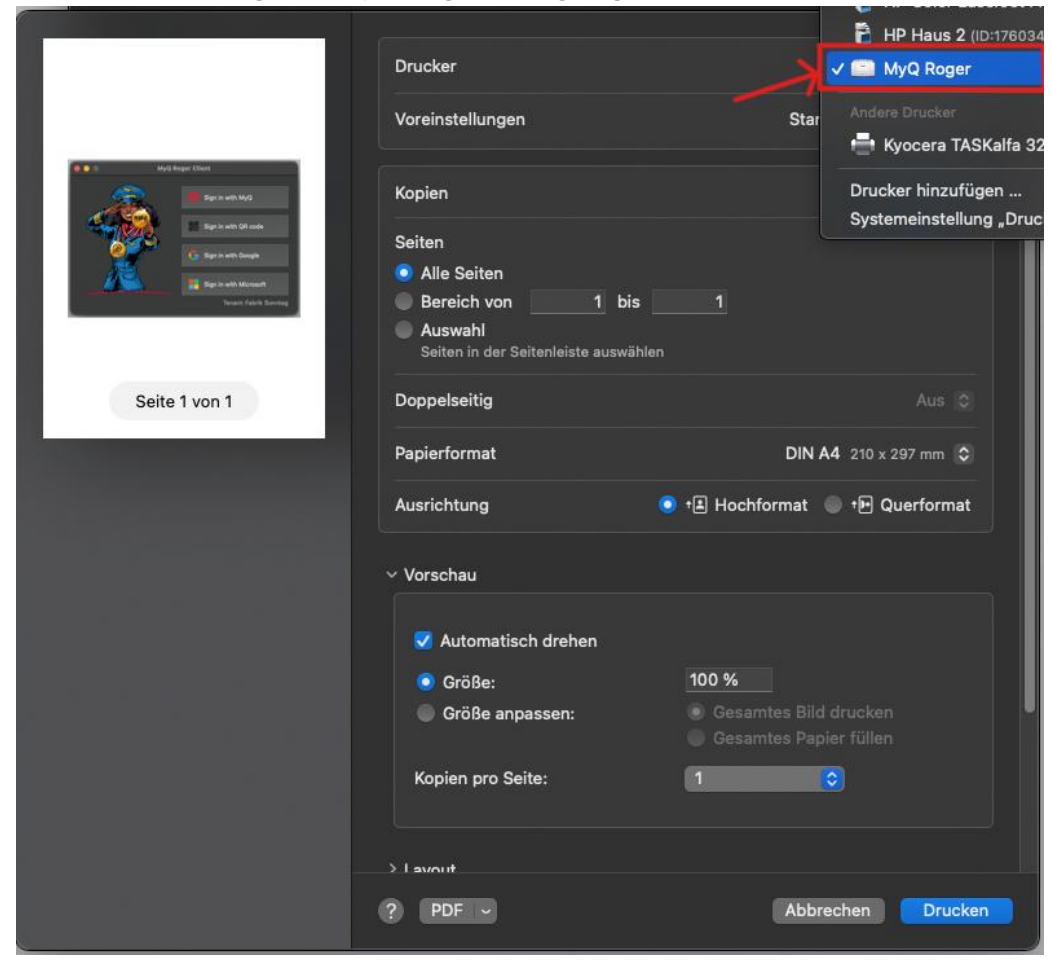

in die Warteschlange von MyQ-Roger hinzugefügt wurde.